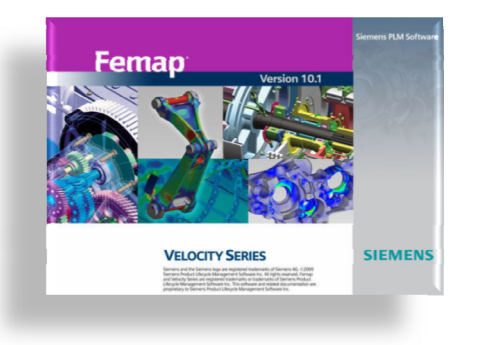

## Technical Seminar: Femap and NX Nastran Essentials: Starting Fresh

## Topics:

- Navigating the Femap Interface: Panes, Blanking, Visibility, etc.
- Workflow for Introductory Analyses: Solid, Plate and Beam
- Summary of Useful Tips and Tricks

A Brief Q&A Period

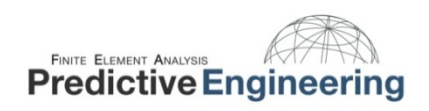

Technical Seminar: Femap and NX Nastran Essentials Getting Started with Femap

- I. A Walk-About the interface:
  - a.) Preferences

SIEMENS

- b.) Tool bars and Panes
- II. How Femap is graphically organized:
  - a.) Visibility; Blanking; Groups; View Options
  - b.) Saving these options for future use
- III. Customization of Interface

October 2010

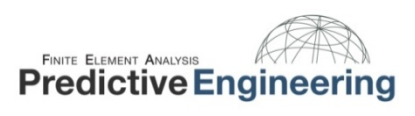

Femap

VELOCITY SERIES

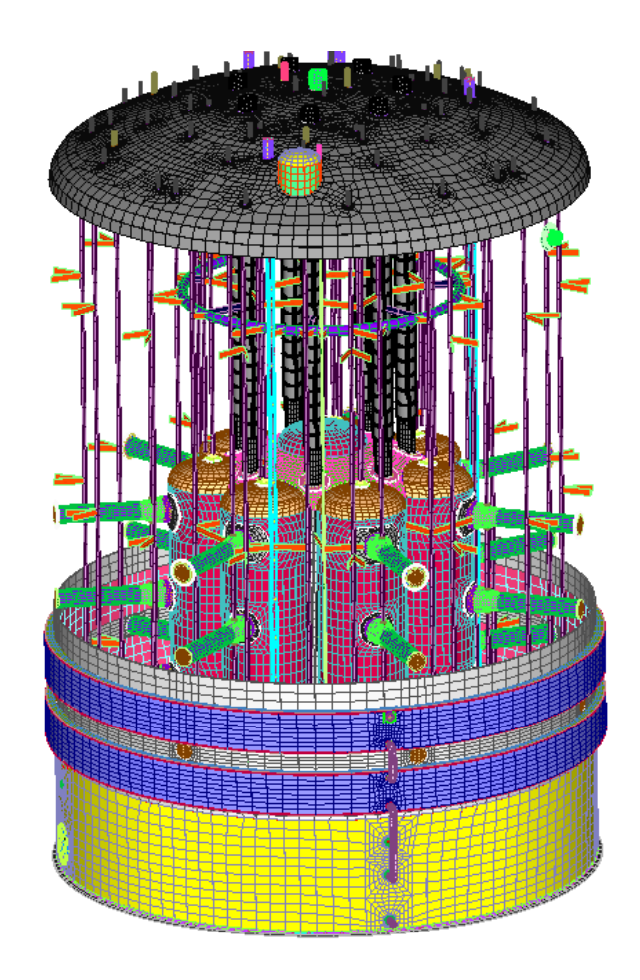

Technical Seminar: Femap and NX Nastran Essentials Workflow for Simple FEA of Solid Geometry: Piece Part

Femap with NX Nastran - [Model2] - [Predictive Engineering]

Model Info

. FEA Made Easy

SIEMENS

II. Workflow

Femap

VELOCITY SERIES

- (a) Material
- (b) Element
- (c) Mesh Sizing
- (d) Mesh
- (e) Loads
- (f) Constraints
- III. Analysis
  - (a) Iterative Solver
- IV. Post Processing

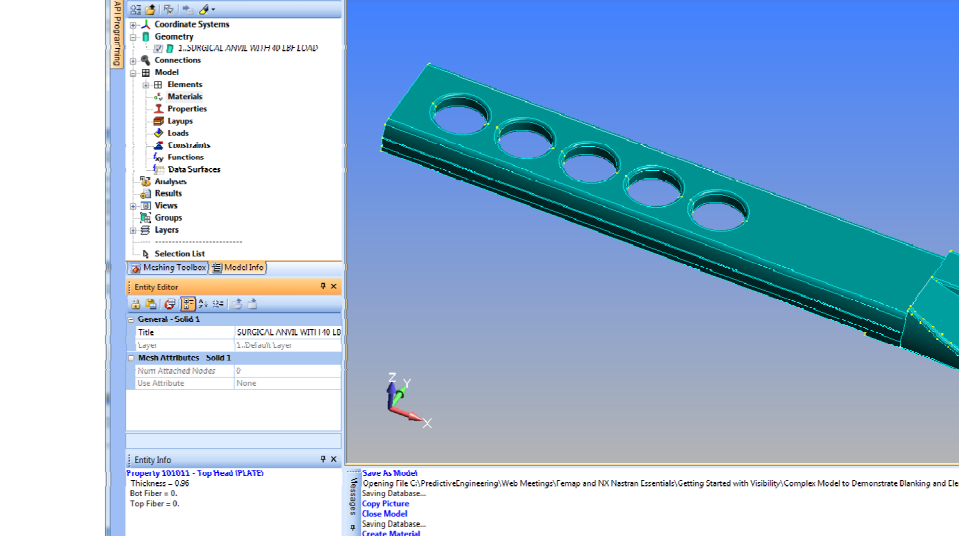

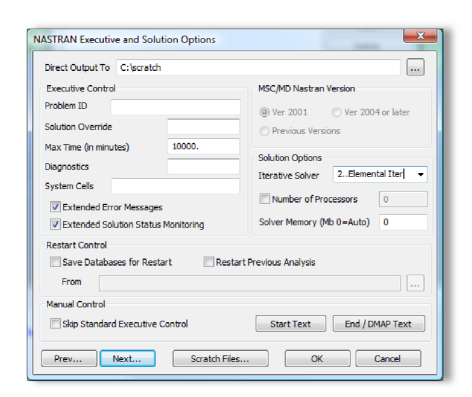

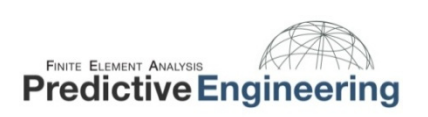

- 0)

🛯 🔟 📑 📄 🎧 Custom Tools

Proved Like Come & Grave &

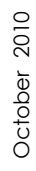

Page 4 of 7

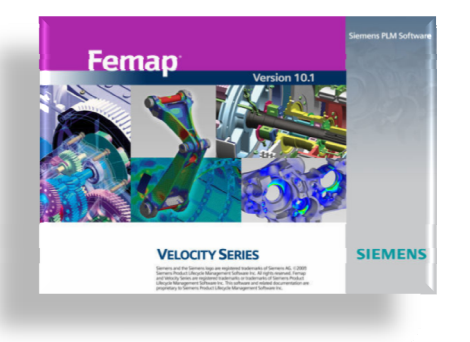

Technical Seminar: Femap and NX Nastran Essentials Workflow for Simple FEA of Plate Geometry: Piece Part

12

- I. FEA Made Easy
- II. Workflow
  - (a) Geometry Preparation
  - (b) Material
  - (c) Element
  - (d) Mesh Sizing (default)
  - (e) Mesh
  - (f) Loads (25 lbf /pad)
  - (g) Constraints
- III. Analysis
  - (a) Default the Whole Way
- IV. Post Processing
  - (a) Plates have top and bottom surfaces

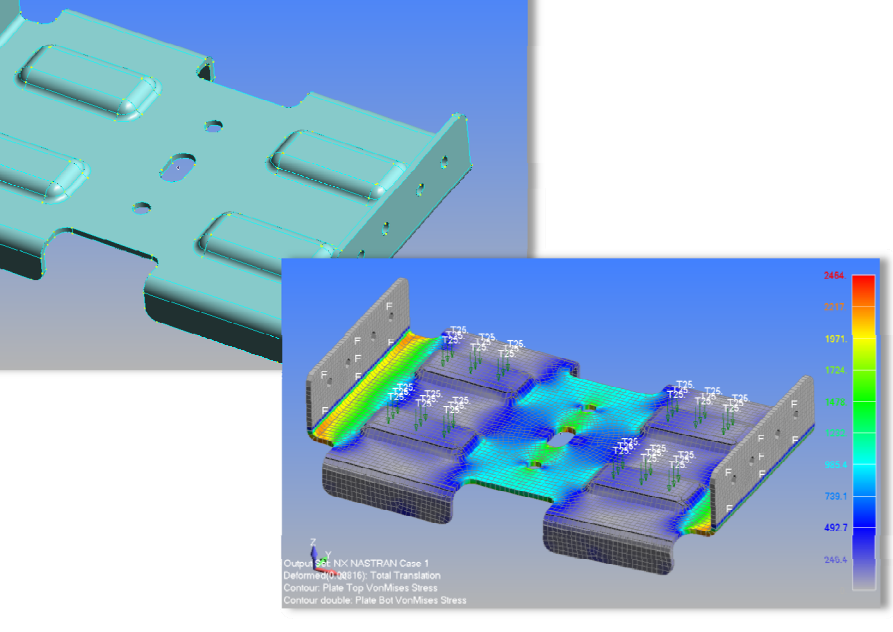

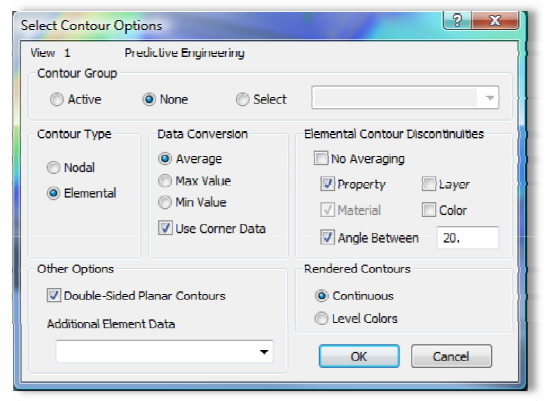

October 2010

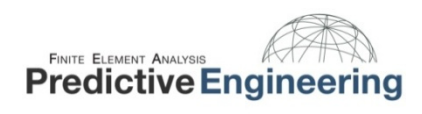

Page 5 of 7

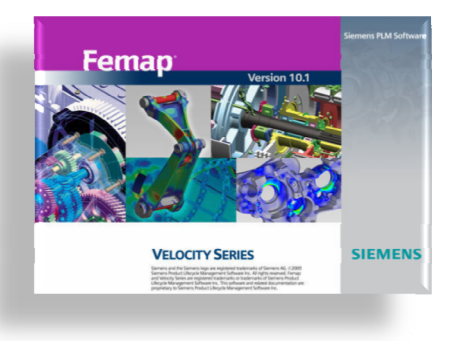

Technical Seminar: Femap and NX Nastran Essentials Workflow for Simple FEA of Beam Geometry: Piece Part

- I. FEA Made Easy
- II. Workflow
  - (a) Geometry Preparation (loads / API)
  - (b) Material (Steel)
  - (c) Element (2x2x0.083)
  - (d) Mesh Sizing (4")
  - (e) Mesh (Beam Orientation / Merge)
  - (f) Loads (500 lbf Corners & Midpoint w/ 0.2 g)
  - (g) Constraints (pinned)
- III. Analysis
  - (a) Default the Whole Way
- IV. Post Processing
  - (a) Beams use "Beam Diagram"

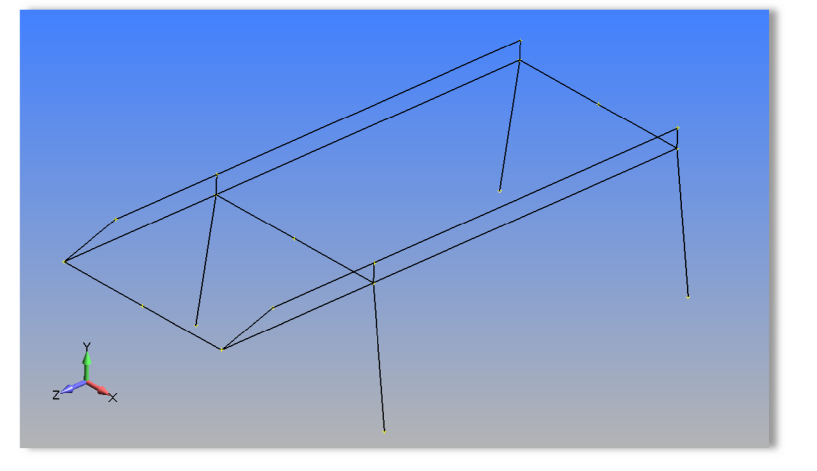

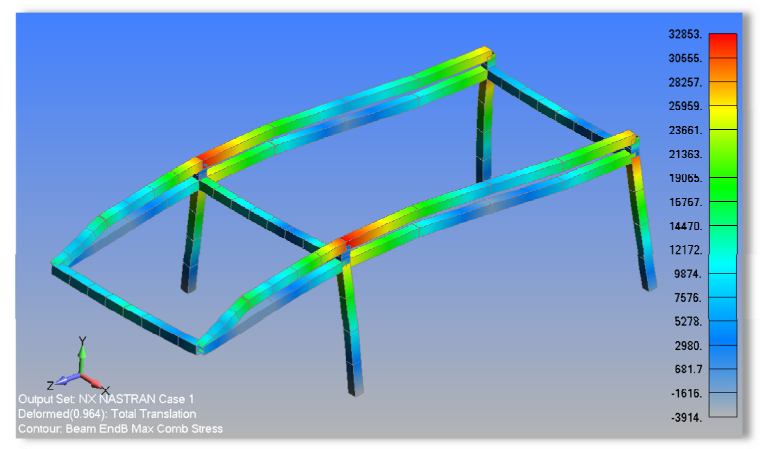

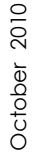

FINITE ELEMENT ANALYSIS
Predictive Engineering

Page 6 of 7

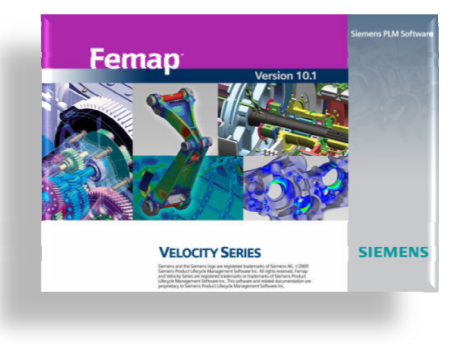

### Technical Seminar: Femap and NX Nastran Essentials Summary of Useful Tips and Tricks

These are my pick of the pack:

- Ctrl-Z to bring up the Locate Dialog Box while you are in another Dialog Box
- Ctrl-D to make measurements
- The PCGLSS Iterative Solver
- The NX Nastran 64-Bit Sparse Matrix Solver for really big stuff.
- Using the Save and Load View Option to customize your View Window
- Femap's API Language
- NX Nastran param, bailout, -1
- Femap's and NX Nastan Help Documentation

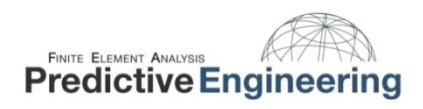

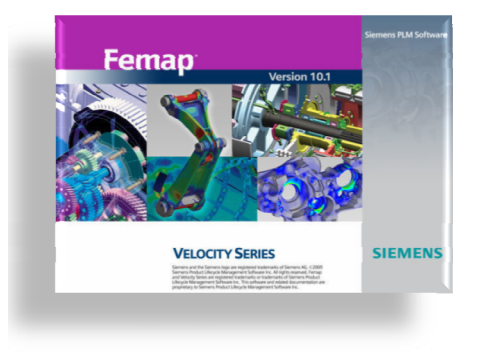

# Ctrl-Z to bring up the Locate Dialog Box while you are in another Dialog Box

#### This is quite the little Femap secret, but it is in the manual. See the Femap User Manual Section 4.2.4:

A few of the more useful but less obvious shortcut keys are listed below. These keys work within a text or drop down list box in a FEMAP dialog box or list boxes in FEMAP. They do not apply to other Windows applications except for those noted as Windows commands. For a complete list of shortcut keys, see Section A, "Using the Keyboard".

You may be asking yourself how I would use this, but think of all the times you have used the Geometry / Solid / Slice tool and needed to located a dimension! Or wanted to snap to a point (Ctrl+P) within another box...

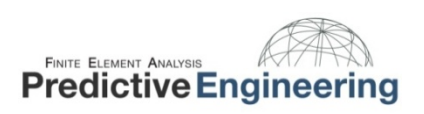

October 2010

| Key(s) | Function                                       |
|--------|------------------------------------------------|
| Ctrl+A | Measure an angle.                              |
| Ctrl+C | Copy (Windows command)                         |
| Ctrl+D | Measure a distance.                            |
| Ctrl+E | Display FEMAP Equation Editor for              |
|        | interactive definition of variables and        |
|        | equations.                                     |
| Ctrl+F | List functions.                                |
| Ctrl+G | Snap cursor selections to snap grid.           |
| Ctrl+L | Display a list of the existing entities of the |
|        | desired type.                                  |
| Ctrl+N | Snap cursor selections to nearest node.        |
| Ctrl+P | Snap cursor selections to nearest point.       |
| Ctrl+S | Snap cursor selections to screen (snap         |
|        | off).                                          |
| Ctrl+T | Redefine snap grid.                            |
| Ctrl+V | Paste (Windows command)                        |
| Ctrl+W | Redefine workplane.                            |
| Ctrl+X | Cut (Windows command)                          |
| Ctrl+Z | Use standard coordinate selection dialog       |
|        | box to define location.                        |